## Nastavení vyvážení bílé

Podle zdroje světla můžete nastavit barevný tón.

1 Stiskněte 🗐 pro zobrazení menu.

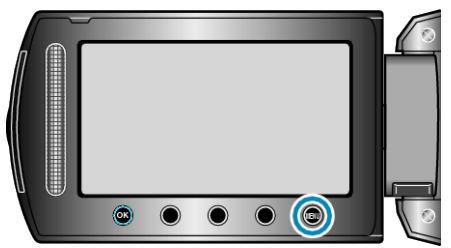

2 Zvolte "MANUÁLNÍ NASTAVENÍ" a stiskněte 🔍

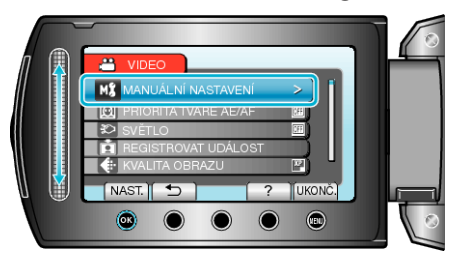

3 Zvolte "VYVÁŽENÍ BÍLÉ" a stiskněte ®.

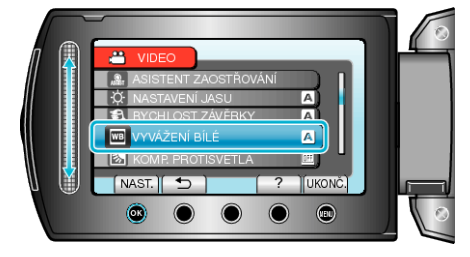

4 Zvolte nastavení vyvážení bílé a stiskněte ®.

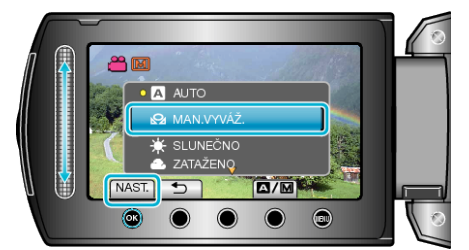

| Nastavení  | Podrobnosti                                                                               |
|------------|-------------------------------------------------------------------------------------------|
| AUTO       | Nastaví automaticky přírodní barvy.                                                       |
| MAN.VYVÁŽ. | Použijte toto nastavení, pokud se nepodařilo vyřešit<br>problém s nepřirozenými barvami.  |
| SLUNEČNO   | Nastavte tuto možnost při pořizování záznamu venku za slunečného dne.                     |
| ZATAŽENO   | Nastavte tuto možnost při pořizování záznamu ve stínu nebo když je zatažená obloha.       |
| HALOGEN    | Nastavte tuto možnost při pořizování záznamu při os-<br>větlení, například video světlem. |

## Použití MAN.VYVÁŽ.

- Před objektivem kamery podržte list čistého bílého papíru, aby vyplnil celou plochu záběru.
- 2 Zvolte "MAN.VYVÁŽ." a držte stisknuté tlačítko @.
- Kurzor bliká.
- 3 Jakmile zmizí menu, uvolněte tlačítko @.